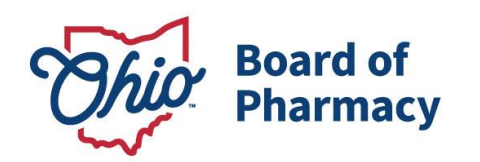

Mike DeWine, Governor Jon Husted, Lt. Governor Steven W. Schierholt, Executive Director

## eLicense Guide: Renewing or Reinstating a License

### Updated 4-23-2018

# If you need help logging in, registering, creating an account, or have any other technical issues with eLicense Ohio, please call the eLicense Customer Service Center at 855-405-5514, Monday-Friday, 8:00am to 5:00pm.

If you need to **RENEW OR REINSTATE A LICENSE,** you can access the portal using the eLicense system at <u>https://elicense.ohio.gov/</u>

Once you navigate to the main page, click on the button over the picture that says: **"LOG IN, CREATE YOUR ACCOUNT."** 

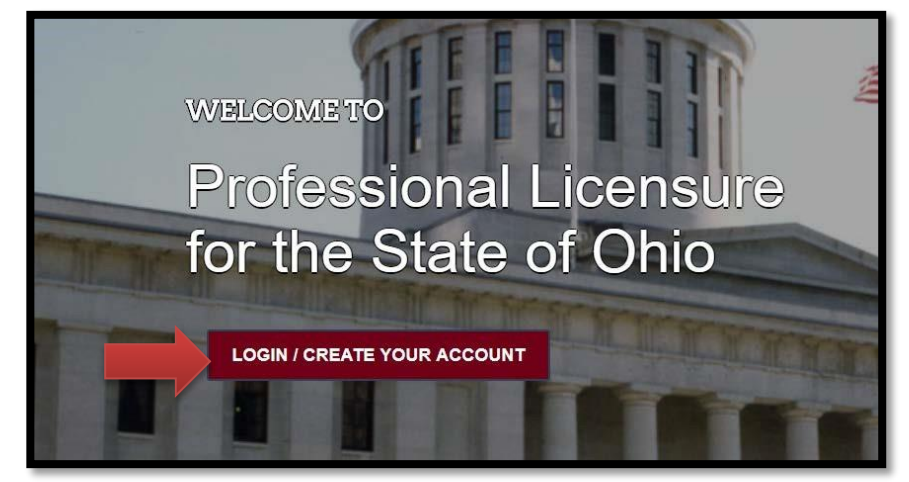

If this is your **<u>FIRST TIME</u>** using the new eLicense Ohio portal, you will need to register your contact information. To do so, follow the instructions in **PART A** and **PART C** of this guide.

If you have <u>ALREADY</u> created an account and are renewing, reactivating or adding additional licenses to your account, follow the instructions in **PART B** and **PART C** of this guide.

77 S. High Street, 17<sup>th</sup> Floor Columbus, OH 43215 U.S.A. Phone: 614 | 466 4143 Fax: 614 | 752 4836

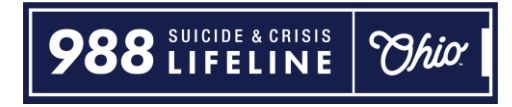

#### PART A: CREATING AN ACCOUNT FOR AN EXISTING BOARD OF PHARMACY LICENSE

If you have an existing license with the Board of Pharmacy, select "I HAVE A LICENSE." If you are seeking to apply for a new license, select "I DON'T HAVE A LICENSE" and follow the instructions.

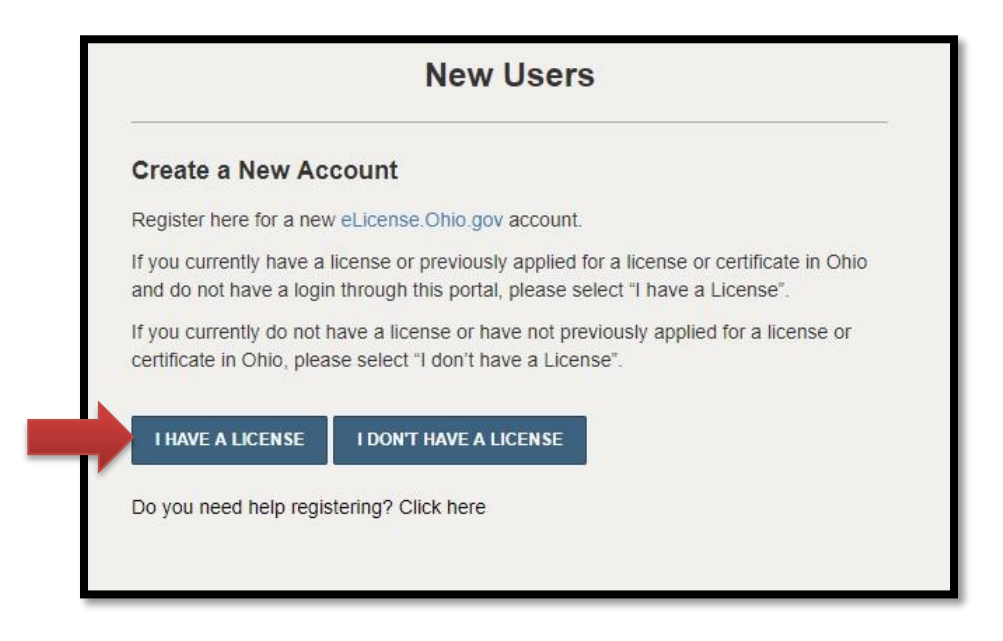

To register your existing license with the system, you will need **your social security number** and the **security code** provided to you by the Board of Pharmacy.

You can retrieve your security code by clicking the blue button next to the security code field, but it can only be sent to email address on file with the Board of Pharmacy.

| Existing License                                                                                                    |                          |                                       |
|----------------------------------------------------------------------------------------------------|--------------------------|---------------------------------------|
| Register here for a new<br>eLicense.Ohio.Gov account associated<br>with your existing Ohio professional<br>licenses. In the event you do not have<br>the required security code click the | * Social Security Number | I don't have a Social Security Number |
| 'Obtain Security Code' button.<br>Your social security number is required                                                                                                    | * Security Code          | OBTAIN SECURITY CODE                  |
| for accurate identification under federal<br>and state child support enforcement law<br>(42 U.S.C. §666 and §3123.50, O.R.C.)                                                             | * Date of Birth          |                                       |
| Need help registering? Click here                                                                                                    |                          |                                       |

After registration, you will then be directed to your dashboard and continue to **PART C**.

#### PART B: MANAGE YOUR LICENSE- RENEW OR REINSTATE

If you have an account you will login to the eLicense portal at <u>https://elicense.ohio.gov/.</u> and select the **LOGIN/CREATE YOUR ACCOUNT**.

You will enter the email and password that was created for the contact on the license. Then you will select **"LOGIN"** 

|   | Existing Users |                                   |  |  |  |
|---|----------------|-----------------------------------|--|--|--|
|   | Login          |                                   |  |  |  |
| * | Email          |                                   |  |  |  |
| * | Password       |                                   |  |  |  |
|   | LOGIN          | Forgot Password?<br>Forgot Email? |  |  |  |

#### PART C: RENEW OR REINSTATE YOUR LICENSE

Use the dropdown menu under the individual's name in the upper right-hand corner of the dashboard and choose **DASHBOARD**.

| DASHBOARD | LICENSE LOOK-UP | FILE A COMPLAINT | JOHNSON, JOHN                               |
|-----------|-----------------|------------------|---------------------------------------------|
|           |                 |                  | MANAGE PROFILE<br>MANAGE BUSINESS<br>LOGOUT |

You will view all licenses that are attached to the contact.

| enew, edit, or upd | late your license, please click on the Options button. Applica                                 | ations for a license are also shown on th | e bottom of the dashboard page | <u>)</u> |
|--------------------|------------------------------------------------------------------------------------------------|-------------------------------------------|--------------------------------|----------|
| JRT BY →           | Board of Pharmacy                                                                              |                                           |                                |          |
|                    | Terminal - Facility - Category 3         1272000003   Board of Pharmacy         tappy Facility | ACTIVE                                    | EXP DATE<br>3/31/2019          |          |

Select **RENEW** or **REINSTATE**. You will only need to reinstate your license if you failed to renew and the license lapsed (i.e. sixty days after the renewal date).

| L                        | Board of Pharmacy Terminal - Facility - Category 3 0272000003   Board of Pharmacy | ACTIVE | EXP DATE<br>3/31/2019 | OPTIONS V                                                                    |
|--------------------------|-----------------------------------------------------------------------------------|--------|-----------------------|------------------------------------------------------------------------------|
|                          | Happy Facility                                                                    |        | Re                    | new<br>instate                                                               |
|                          |                                                                                   |        | Ch<br>Do<br>Lic       | ange in Business Description<br>wnload Wall Certificate<br>ense Inactivation |
| New License Applications |                                                                                   |        | Ma                    | nage Affiliations<br>nd License Verification                                 |
| Dedit of withdray        | wan application, please click on the Options button.                              |        | Su                    | bmit Additional Documentation                                                |

You will answer the eligibility questions and review the application instructions. Each application type will have different eligibility questions and application instructions. Please read carefully to ensure you are applying for the correct application. As application fees are non-refundable and non-transferable.

Once you have answered the eligibility questions and read the application instructions, select **SAVE AND CONTINUE.** 

Depending on the application type, additional documentation may be required to complete the application. Please use the respective links below to retrieve the required forms to continue with the application process.

- Drug Distributor (Wholesaler, Manufacturer, Outsourcing Facility, Repackager and 3PL) Forms
- <u>Terminal Distributor of Dangerous Drug Forms</u>
- Home Medical Equipment Service Provider Forms
- <u>Medical Marijuana Employee Forms</u>

You will then be directed to the Payment Portal. To make a payment select the **"SELECT ALL"** box; this will populate total fee that is required to process this application.

| Board of Pharmacy                         | •                  |          |                    |               |
|-------------------------------------------|--------------------|----------|--------------------|---------------|
| select All                                |                    |          |                    |               |
| Service Request Fee for 0272000003        |                    |          |                    |               |
|                                           |                    |          |                    |               |
| Туре                                      | Licensee Name      | Amount   | Amount Outstanding | Waived Amount |
| PRX - SR - Terminal - License Downgrade I | Fee Happy Facility | \$160.00 | \$160.00           |               |
|                                           |                    |          |                    |               |
|                                           |                    |          |                    |               |
|                                           |                    |          |                    |               |

The payment methods are valid credit card types include Visa, MasterCard, Discover, American Express, or electronic check.

| gov. |
|------|
|      |

Once the payment has been processed. You will have the option to print your receipt or have it emailed to the email address provided on the application. When you are done, select **DONE.** 

| Cart #X-2018-04-19_09-45-25                                                                                 |                                        | Print Receipt Email Receipt Done |
|----------------------------------------------------------------------------------------------------|----------------------------------------|----------------------------------|
| A copy of your receipt has been emailed to                                                                  | o: g+1@yahoo.com                       |                                  |
| Items Checkout Confirmation                                                                                 |                                        |                                  |
| Your payment was successful. A copy of the rece                                                             | ipt has been emailed to g+1@yahoo.com. |                                  |
| Order Status Successful<br>Applied Payment S160.00<br>Contact<br>Operator<br>Process Date 4/19/2018 9:50 Pt | И                                      |                                  |
| Туре                                                                                                    | Licensee Name                          | Amount                           |
| PRX - SR - Terminal - License Downgrade Fe                                                                  | ee Happy Facility                      | \$160.00                         |
|                                                                                                    |                                        |                                  |
|                                                                                                    |                                        | Print Receipt Email Receipt Done |

You have successfully completed an application. You will be directed back to your **DASHBOARD** where you can monitor the progress of your application.

| Welco              | me to your eLicen                                                                       | se Dashboard                      |                        |           |
|--------------------|-----------------------------------------------------------------------------------------|-----------------------------------|------------------------|-----------|
| + APPLY FOR A N    | by for a new business license? First, add your business b                               | by clicking here before applying. |                        |           |
| New Lic            | ense Applications                                                                       |                                   |                        |           |
| To edit or withdra | w an application, please click on the Options button.                                   |                                   |                        |           |
|                    | Board of Pharmacy                                                                       |                                   | _                      |           |
| 1                  | Terminal - Facility - Category 3<br>APP-000136518   Board of Pharmacy<br>Happy Facility | ACTIVE                            | EXP DATE<br>03/31/2019 | OPTIONS V |

If you need help logging in, registering, creating an account, or have any other technical issues with eLicense Ohio, please call the eLicense Customer Service Center at 855-405-5514, Monday-Friday, 8:00am to 5:00pm.